# 如何收集CUIC、即時資料和IDS的日誌

### 目錄

<u>簡介</u> <u>必要條件</u> <u>需求</u> <u>採用元件</u> <u>背景資訊</u> <u>問題</u> <u>解決方案</u> 使用SSH下載日誌</u> 使用RTMT下載日誌

## 簡介

本檔案介紹收集Cisco Unified Intelligence Center(CUIC)、即時資料(LD)和思科身份服務(IdS)伺服器日誌的流程。

### 必要條件

### 需求

思科建議您瞭解以下主題:

- •思科整合即時監控工具(RTMT)
- •任何通用安全檔案傳輸通訊協定(SFTP)伺服器
- CUIC、LD和IdS伺服器

### 採用元件

本文件所述內容不限於特定軟體和硬體版本。

本文中的資訊是根據特定實驗室環境內的裝置所建立。文中使用到的所有裝置皆從已清除(預設))的組態來啟動。如果您的網路運作中,請確保您瞭解任何指令可能造成的影響。

### 背景資訊

Cisco CUIC、LD和IdS伺服器可以位於單個伺服器上,也可以安裝在不同的伺服器上。在所有情況 下,從RTMT和/或安全外殼(SSH)收集日誌的流程都類似。

### 問題

如何收集CUIC、LD和IdS日誌?

# 解決方案

#### 使用SSH下載日誌

步驟1.登入CUIC、LD和Id的SSH命令列(CLI)。

步驟2.運行命令以收集CUIC相關的日誌:

檔案get activelog /cuic/logs/cuic/\*.\*重複壓縮恢復時間1

檔案get activelog /cuic/logs/cuicsrvr/\*.\*重複壓縮恢復時間1

檔案get activelog tomcat/logs/\*.\*重複壓縮

步驟3.運行命令以收集LD相關日誌:

檔案get activelog livedata/logs/\*.\*

步驟4.運行命令以收集ld相關日誌:

檔案get activelog ids/log/\*.\*重複壓縮恢復時間(天1)

**注意**:請注意,您需要SFTP伺服器來下載日誌。

#### 使用RTMT下載日誌

步驟1.從OAMP頁面下載RTMT。登入到*https://<HOST ADDRESS>/oamp*,其中HOST ADDRESS是伺服器的IP地址。

步驟2.導航到Tools > RTMT plugin download。下載並安裝外掛。

步驟3.啟動RTMT並使用管理員憑據登入到伺服器。

步驟4.按兩下Trace and Log Central,然後按兩下Collect Files

步驟5.您可以看到特定服務的這些頁籤,並且您必須為CUIC、LD和Id選擇所有服務/伺服器。 對於CUIC:

| 0 | Collect Files                                 |             |  |  |
|---|-----------------------------------------------|-------------|--|--|
| ١ | Select CUIC Services/Applications             |             |  |  |
|   | Select all Services on all Servers            |             |  |  |
| e | Name                                          | All Servers |  |  |
| i | Intelligence Center OAMP Service              |             |  |  |
|   | Intelligence Center Perfmon Service           | r           |  |  |
| 1 | Intelligence Center Reporting Service         | r           |  |  |
|   | Intelligence Center SNMP Java Adapter Service | r           |  |  |
| ļ | Intelligence Center Serviceability Service    | r           |  |  |
| 1 | Intelligence Center Serviceability Service    | <u>v</u>    |  |  |

對於即時資料:

|   | Collect Files                         |        |                             |
|---|---------------------------------------|--------|-----------------------------|
|   | Select LiveData Services/Applications |        |                             |
|   |                                       | Select | all Services on all Servers |
|   | Name                                  |        | All Servers                 |
| 1 | CCE Live Data ActiveMQ Service        |        | Ľ                           |
| l | CCE Live Data Cassandra Service       |        | Ľ                           |
| l | CCE Live Data NGINX Service           |        | <b>∠</b>                    |
| l | CCE Live Data Socket.IO Service       |        | Ľ                           |
| l | CCE Live Data Storm Services          |        | Ľ                           |
| 1 | CCE Live Data Web Service             |        | Ľ                           |
|   | CCE Live Data Zookeeper Service       |        | Ľ                           |
|   |                                       |        |                             |

對於ld:

### Collect Files

| Select IdS Services/Applications |                                    |             |
|----------------------------------|------------------------------------|-------------|
|                                  | Select all Services on all Servers |             |
| Name                             |                                    | All Servers |
| Cisco Identity Service           |                                    | <b>~</b>    |
|                                  |                                    |             |

對於Platform服務,選擇Tomcat和Event viewer日誌通常是一個好主意:

| Collect Files                                      |                               |  |  |  |
|----------------------------------------------------|-------------------------------|--|--|--|
| Select System Services/Applications                |                               |  |  |  |
| Selec                                              | t all Services on all Servers |  |  |  |
| Name                                               | All Servers                   |  |  |  |
| Cisco Serviceability Reporter CallActivitiesReport |                               |  |  |  |
| Cisco Serviceability Reporter DeviceReport         |                               |  |  |  |
| Cisco Serviceability Reporter PPRReport            |                               |  |  |  |
| Cisco Serviceability Reporter ServerReport         |                               |  |  |  |
| Cisco Serviceability Reporter ServiceReport        |                               |  |  |  |
| Cisco Stored Procedure Trace                       |                               |  |  |  |
| Cisco Syslog Agent                                 |                               |  |  |  |
| Cisco Tomcat                                       |                               |  |  |  |
| Cisco Tomcat Security Logs                         |                               |  |  |  |
| Cisco Tomcat Stats Servlet                         |                               |  |  |  |
| Cisco Trace Collection Service                     |                               |  |  |  |
| Cisco Trust Verification Service                   |                               |  |  |  |
| Cisco UXL Web Service                              |                               |  |  |  |
| Cisco Unified Mobile Voice Access Service          |                               |  |  |  |
| Cisco Unified OS Admin Web Service                 |                               |  |  |  |
| Cisco Unified OS Platform API                      |                               |  |  |  |
| Cisco Unified Reporting Web Service                |                               |  |  |  |
| Cisco User Data Services                           |                               |  |  |  |
| Cisco WebDialer Web Service                        |                               |  |  |  |
| Cisco WebDialerRedirector Web Service              |                               |  |  |  |
| Cron Logs                                          |                               |  |  |  |
| Event Viewer-Application Log                       |                               |  |  |  |
| Event Viewer-System Log                            | <b>V</b>                      |  |  |  |
| FIPS Logs                                          |                               |  |  |  |
|                                                    |                               |  |  |  |

步驟6.選擇Date and Time以及destination folder,以儲存日誌並將儲存日誌。